## **Erstellung eines Benutzerkontos unter WIN 7**

## Start der Systemsteuerung

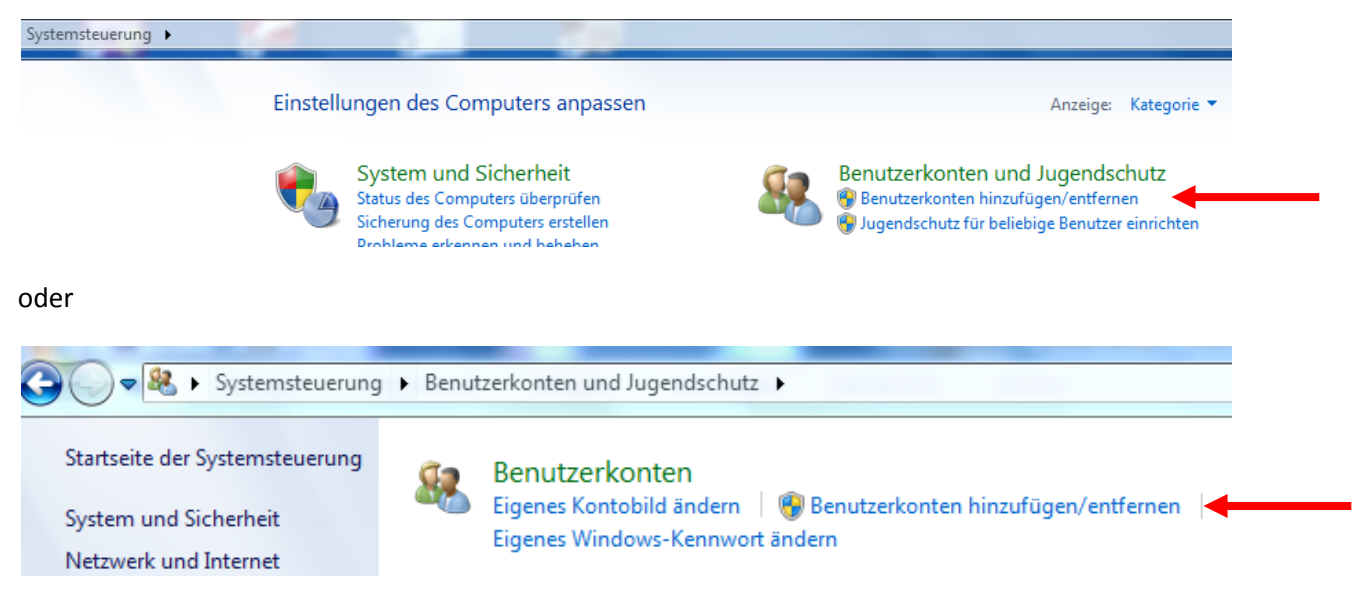

Zunächst werden die vorhandenen Benutzerkonten angezeigt:

## Zu änderndes Konto auswählen

|                 | Reiner<br>Administrator |  |
|-----------------|-------------------------|--|
|                 |                         |  |
|                 |                         |  |
| Neues Konto ers | tellen 🔸                |  |

Hier unter den angezeigten Benutzerkonten auf "Neues Konto erstellen" klicken.

Danach einen neuen Kontonamen eingeben (z.B. fortlaufend für alle LITTERA-Nutzer der Schulbibliothek LITTERA01, LITTERA02, ...) und "Standardbenutzer" anklicken, falls es nicht schon ausgewählt ist:

| 😹 🕨 Systemsteuerung 🕨 Benutzerkonten un | nd Jugendschutz   Benutzerkonten   Konten verwalten   Neues Konto erstellen                                                                                                    |
|-----------------------------------------|----------------------------------------------------------------------------------------------------|
|                                         | <ul> <li>Benennen Sie das Konto, und wählen Sie einen Kontotyp aus.</li> <li>Dieser Name wird auf der Willkommensseite und auf dem Startmenü angezeigt.</li> <li>Neuer Kontoname</li> <li>Standardbenutzer</li> <li>Standardkontobenutzer können den Großteil der Software verwenden und die Systemeinstellungen ändern, soweit dies keine Auswirkungen auf andere Benutzer bzw. die Sicherheit des Computers hat.</li> <li>Administrator</li> <li>Administratoren haben Vollzugriff auf den Computer und können beliebige Änderungen vornehmen. Basierend auf den Benachrichtigungseinstellungen werden Administratoren möglicherweise zum Eingeben ihres Kennworts und zum Bestätigen der auszuführenden Aktion aufgefordert, bevor sie Änderungen vornehmen, die Auswirkungen auf andere Benutzer haben.</li> <li>Es wird empfohlen, dass Sie jedes Konto mit einem sicheren Kennwort schützen.</li> </ul> |
|                                         | Konto erstellen Abbrechen                                                                                                    |

Nach der Kontoerstellung dieses neue Konto anklicken und danach "Kennwort erstellen":

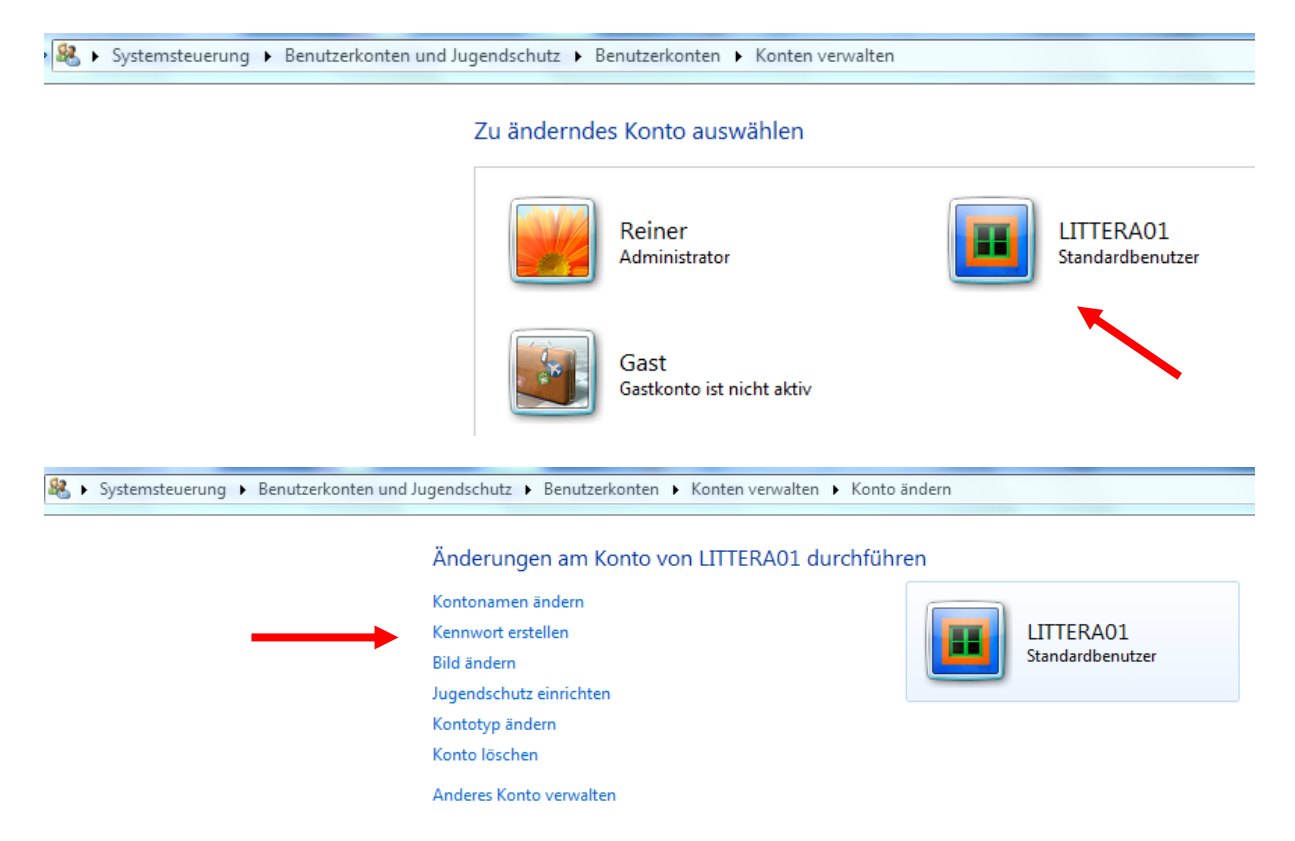

Das Kennwort nach den Regeln für die Definition von "guten" Kennwörtern eingeben und zur Bestätigung wiederholen. Hilfreich ist ein nicht zu leicht zu knackender individueller Hinweis auf das Kennwort.

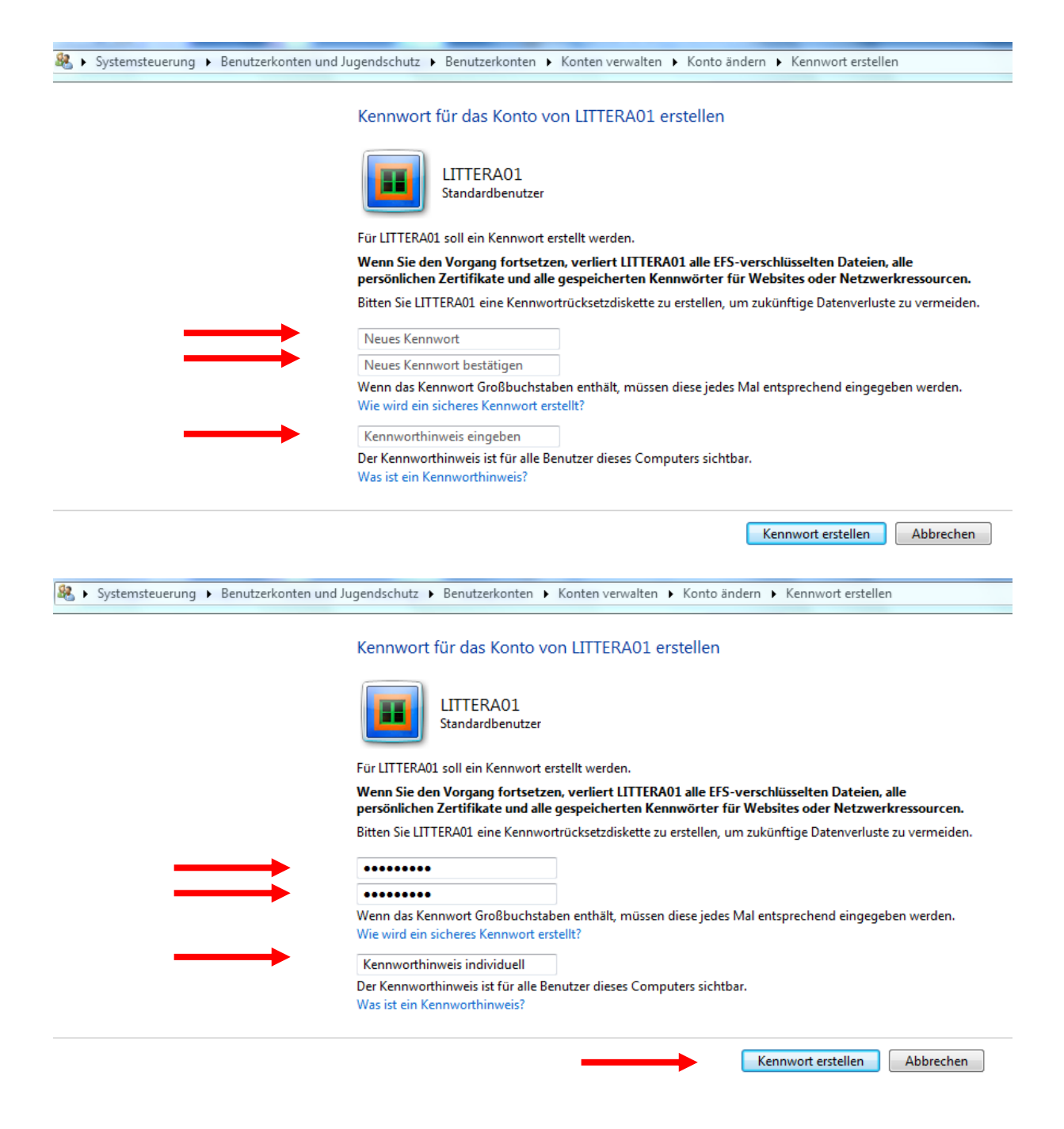

Damit ist ein individuelles Benutzerkonto erstellt.

© LAG Schulbibliotheken in Hessen e.V. 07.11.2014